Log into IReady and follow the blue arrow followed by instruction under the screen shot to assign assignments to your students.

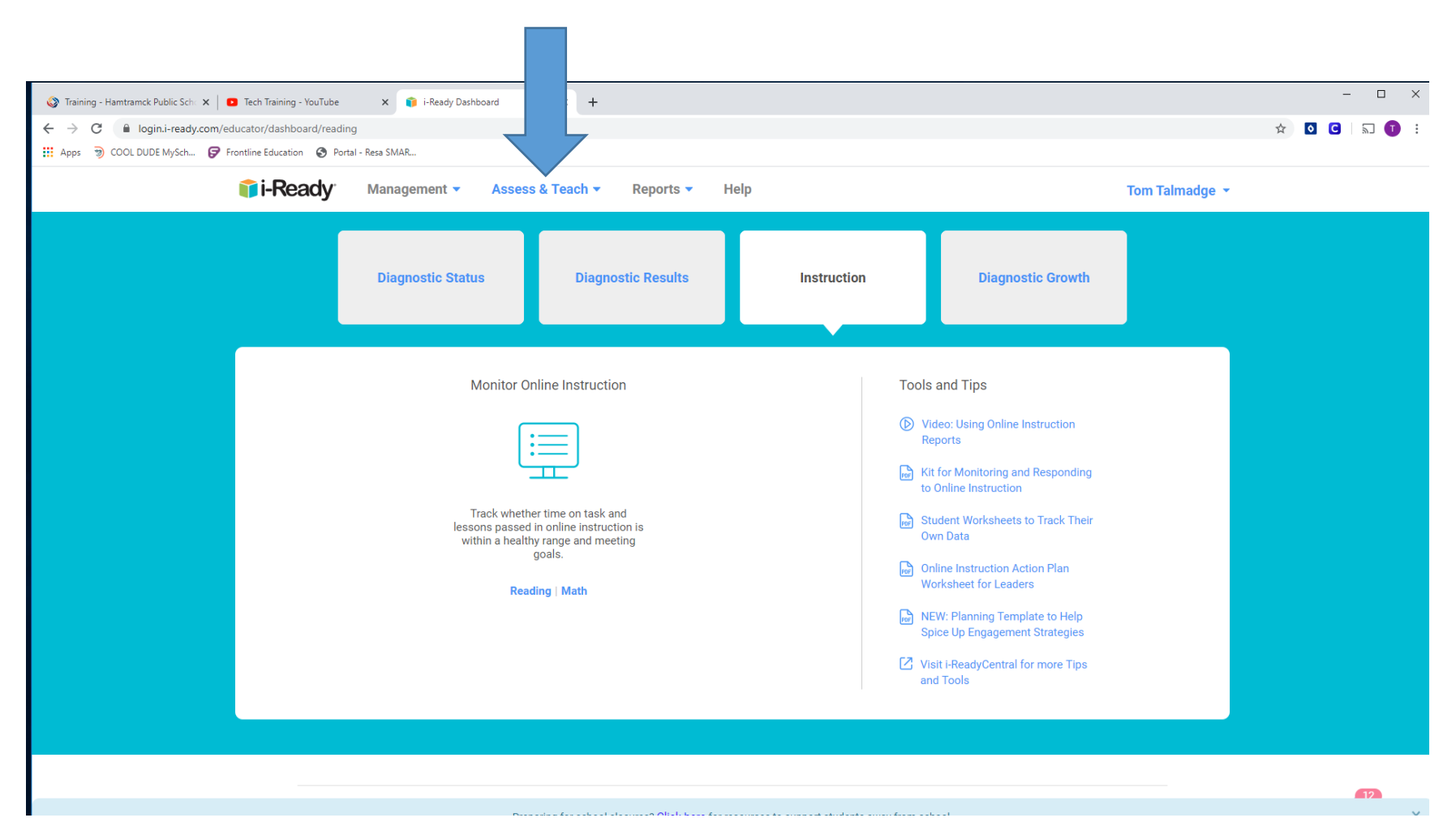

1. Click on Assess and Teach

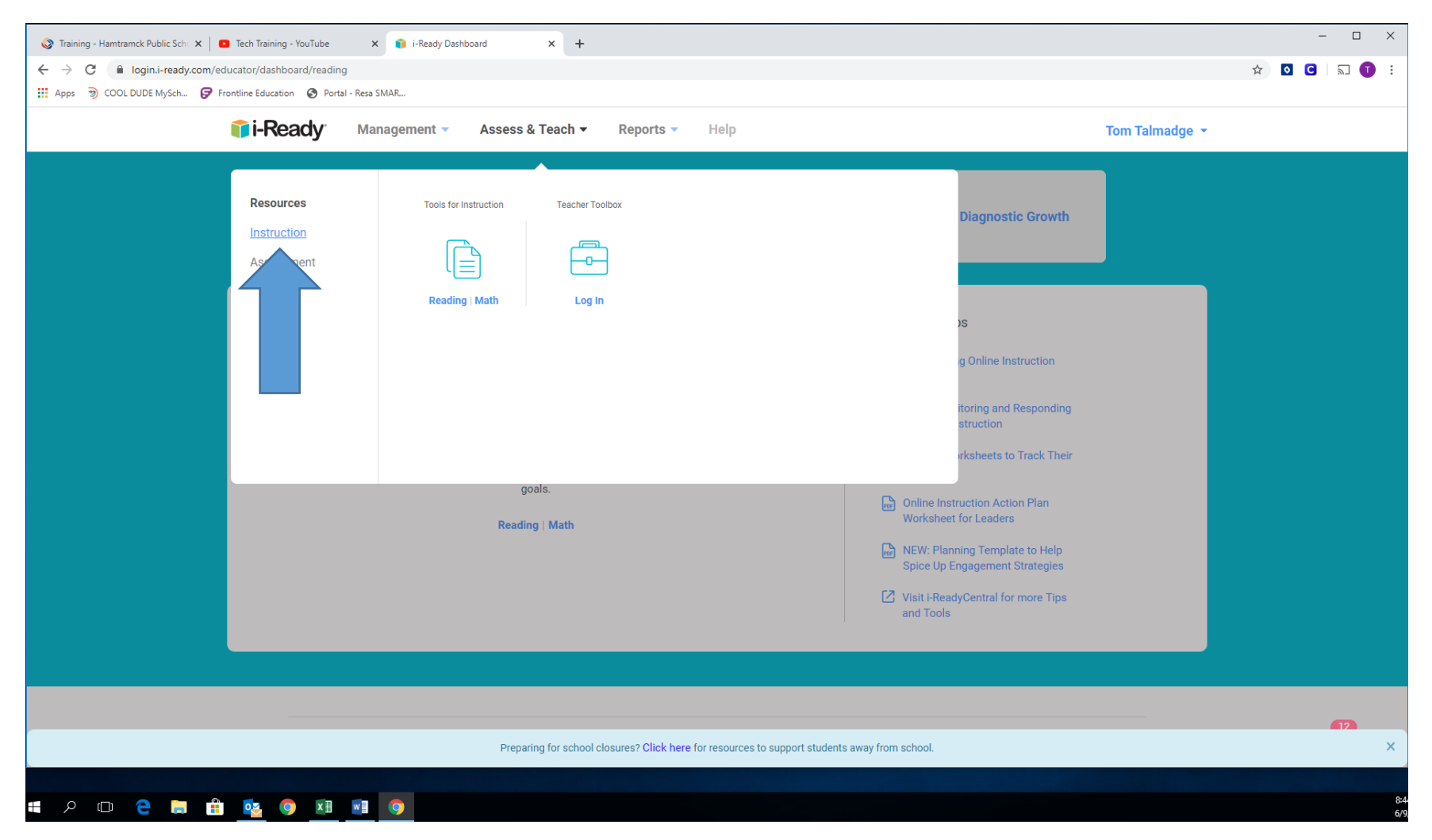

2. Click on the instruction link found under resources

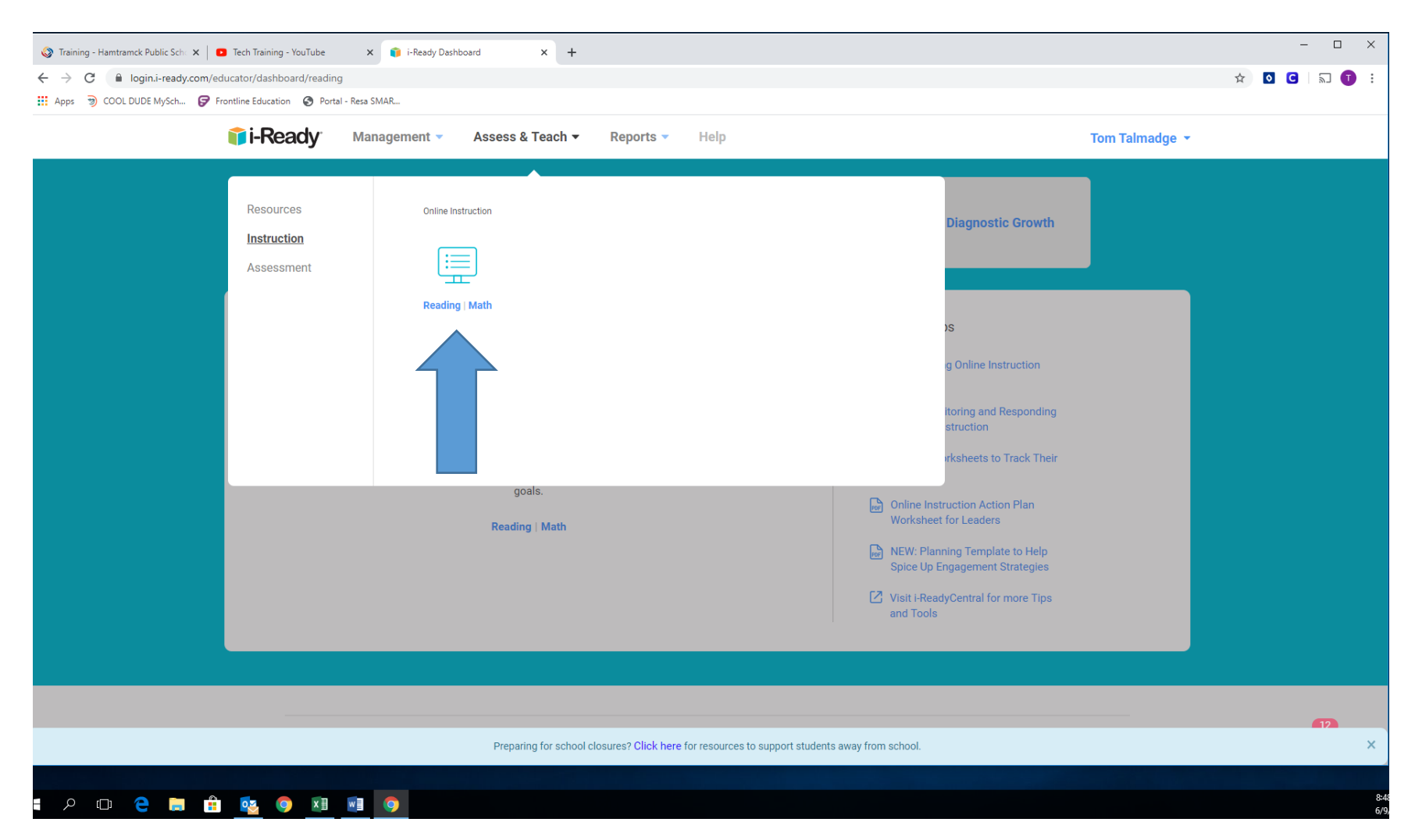

3. Now you should see reading / Math under a icon with Online Instruction above it. Select subject by clicking on either reading or math

| aining - Hamtramck Public Sche 🗙 🍐 | Tech Training - YouTube x i -Ready Dashboard x +                                                                                                    |                                                                                                    |                                                              | -            |  |  |  |  |
|------------------------------------|----------------------------------------------------------------------------------------------------|----------------------------------------------------------------------------------------------------|--------------------------------------------------------------|--------------|--|--|--|--|
| C login.i-ready.com                | educator/assessandteach/instruction/iready/reading/00521080?tableconfig=%257B%2522                                                                              | 2lesson-table-container%2522%253A%257B%2522sort%25                                                        | 22%253A%257B%2522direction%2522%253A%2522asc%2522%257D%      | 5252 🖈 💿 C 🖓 |  |  |  |  |
| s 🥑 COOL DODE Mysch 🖌              |                                                                                                    | aporto z Holp                                                                                             | Tem Televador -                                              |              |  |  |  |  |
|                                    |                                                                                                    | eports • Help                                                                                             | Tom Taimadge *                                               |              |  |  |  |  |
|                                    | Online Instruction -                                                                                                    |                                                                                                    |                                                              |              |  |  |  |  |
|                                    | Subject                                                                                                    |                                                                                                    |                                                              |              |  |  |  |  |
|                                    | Reading 💌                                                                                                    |                                                                                                    |                                                              |              |  |  |  |  |
|                                    |                                                                                                    |                                                                                                    |                                                              |              |  |  |  |  |
|                                    | Monitor Instruction                                                                                                    | Adjust Instruction                                                                                        |                                                              |              |  |  |  |  |
|                                    | Students are working on the online lessons automatically assigned to them based<br>on their Diagnostic performance. Monitor students' progress to inform how to | After monitoring instruction, if you identify a stud<br>most appropriate for them, you can adjust their l | ent not working on the lessons<br>esson placement and/or the |              |  |  |  |  |
|                                    | support their learning.                                                                                                    | domains they are working in.                                                                              |                                                              |              |  |  |  |  |
|                                    | View Class Progress                                                                                                    | Turn Domain On/Off                                                                                        | Adjust Lesson Placement                                      |              |  |  |  |  |
|                                    |                                                                                                    |                                                                                                    |                                                              |              |  |  |  |  |
|                                    | Preview or Assign Online Lessons                                                                                                    |                                                                                                    |                                                              |              |  |  |  |  |
|                                    | School                                                                                                    |                                                                                                    |                                                              |              |  |  |  |  |
|                                    | HOLBROOK ELEMENTARY SCHOOL                                                                                                    |                                                                                                    |                                                              |              |  |  |  |  |
|                                    |                                                                                                    |                                                                                                    |                                                              |              |  |  |  |  |
|                                    | Create Assignments Manage Schedule                                                                                                    |                                                                                                    |                                                              |              |  |  |  |  |
|                                    |                                                                                                    |                                                                                                    |                                                              |              |  |  |  |  |
|                                    | Studente a subset of i-Ready lessons based on their Diag<br>You may particularly assigned a subset of i-Ready lessons based on their Diag                       | nostic performance.<br>pecific skills.                                                                    |                                                              |              |  |  |  |  |
|                                    |                                                                                                    |                                                                                                    |                                                              |              |  |  |  |  |
|                                    | Showing 66                                                                                                    |                                                                                                    |                                                              |              |  |  |  |  |
|                                    | lame                                                                                                    | Q Domain                                                                                                  | Grade     Q                                                  |              |  |  |  |  |
|                                    | Recognize Rhyme Part 1                                                                                                    | Phonological Aware                                                                                        | ess Emerging K                                               |              |  |  |  |  |
|                                    |                                                                                                    |                                                                                                    |                                                              |              |  |  |  |  |

4. Now you are on the online instruction page of IReady. Assign assignments by clicking on Create Assignments – Below a list of assignments will appear (go to step 5 to see)

| vity Name | Lesson Name                                   | Q Domain                             | ✓ Grade Q  |
|-----------|-----------------------------------------------|--------------------------------------|------------|
|           | Recognize Rhyme Part 1                        | Reading Skill Phonological Awareness | Emerging K |
|           | Recognize Rhyme Part 2                        | Phonological Awareness               | Emerging K |
|           | Blend Syllables in Compound Words             | Phonolog Level                       | Emerging K |
|           | Blend Syllables in Two-Syllable Words         | Phonological Awareness               | Emerging K |
|           | Blend Onset and Rime in Single-Syllable Words | Phonological Awareness               | Emerging K |
|           | Recognize Rhyme                               | Phonological Awareness               | Early K    |
|           | Blend Words with Two or More Syllables        | Phonological Awareness               | Early K    |
|           | Break Up Words with Two or More Syllables     | Phonological Awareness               | Early K    |
|           | Blend Sound Parts in Words                    | Phonological Awareness               | Early K    |
|           | Break Up Sound Parts in Words                 | Phonological Awareness               | Early K    |
|           | Find and Say Beginning Sounds                 | Phonological Awareness               | Early K    |
|           | Find and Say Ending Sounds                    | Phonological Awareness               | Early K    |
|           | Find and Say Beginning Vowel Sounds           | Phonological Awareness               | Early K    |
|           | Find and Say Middle Short Vowel Sounds        | Phonological Awareness               | Early K    |
|           |                                               | Phonelessical Awaranaa               | Farly K    |

5. Now you will see the activity name the skill it builds on and the academic level of the activity. I believe it has been shared that we can assign up to 10 Reading and 10 Math assignments at one time

| Fraining - Hamtramck Public Sch: × → C | 🖸 Tech Tri<br>n/educator/a | ining - YouTube x i -Ready Dashboard x +<br>isessandteach/instruction/iready/reading/00521080?tableconfig=%2578%2522lesson-table-container%2                                                    | 2522%25 | 3A%257B%2522sort%2522%253A%257B%2522direction%2 | 2522%253A%2522asc%2522%257D%2 | 252 🖈 🖸 🖸 🗐 |
|----------------------------------------|----------------------------|----------------------------------------------------------------------------------------------------|---------|-------------------------------------------------|-------------------------------|-------------|
| Apps 🌍 COOL DUDE MySch 🚦               | Frontline Ed               | ucation 📀 Portal - Resa SMAR                                                                                                    |         |                                                 |                               |             |
|                                        | Crea                       | te Assignments Manage Schedule                                                                                                    |         |                                                 |                               |             |
|                                        | Students<br>You may        | will be automatically assigned a subset of i-Ready lessons based on their Diagnostic performance.<br>review all the lessons or assign some as supplementary lessons to address specific skills. |         |                                                 | Assign Online Lessons         |             |
|                                        | Showing 66                 | of 669                                                                                                    |         |                                                 | 5 Selected                    |             |
|                                        |                            | Lesson Name                                                                                                    | Q       | Domain                                          | Grade Q                       |             |
|                                        |                            | Recognize Rhyme Part 1                                                                                                    |         | Phonological Awareness                          | Emerging K                    |             |
|                                        |                            | Recognize Rhyme Part 2                                                                                                    |         | Phonological Awareness                          | Emerging K                    |             |
|                                        |                            | Blend Syllables in Compound Words                                                                                                    |         | Phonological Awareness                          | Emerging K                    |             |
|                                        |                            | Blend Syllables in Two-Syllable Words                                                                                                    |         | Phonological Awareness                          | Emerging K                    |             |
|                                        |                            | Blend Onset and Rime in Single-Syllable Words                                                                                                    |         | Phonological Awareness                          | Emerging K                    |             |
|                                        |                            | Recognize Rhyme                                                                                                    |         | Phonological Awareness                          | Early K                       |             |
|                                        |                            | Blend Words with Two or More Syllables                                                                                                    |         | Phonological Awareness                          | Early K                       |             |
|                                        |                            | Break Up Words with Two or More Syllables                                                                                                    |         | Phonological Awareness                          | Early K                       |             |
|                                        |                            | Blend Sound Parts in Words                                                                                                    |         | Phonological Awareness                          | Early K                       |             |
|                                        |                            | Break Up Sound Parts in Words                                                                                                    |         | Phonological Awareness                          | Early K                       |             |
|                                        |                            | Find and Say Beginning Sounds                                                                                                    |         | Phonological Awareness                          | Early K                       | 12          |
|                                        |                            |                                                                                                    |         |                                                 |                               |             |

6. Once you have strategically assigned assignments based on your students' needs a green box will appear that read: Assign Online Assignments. Click on the green box

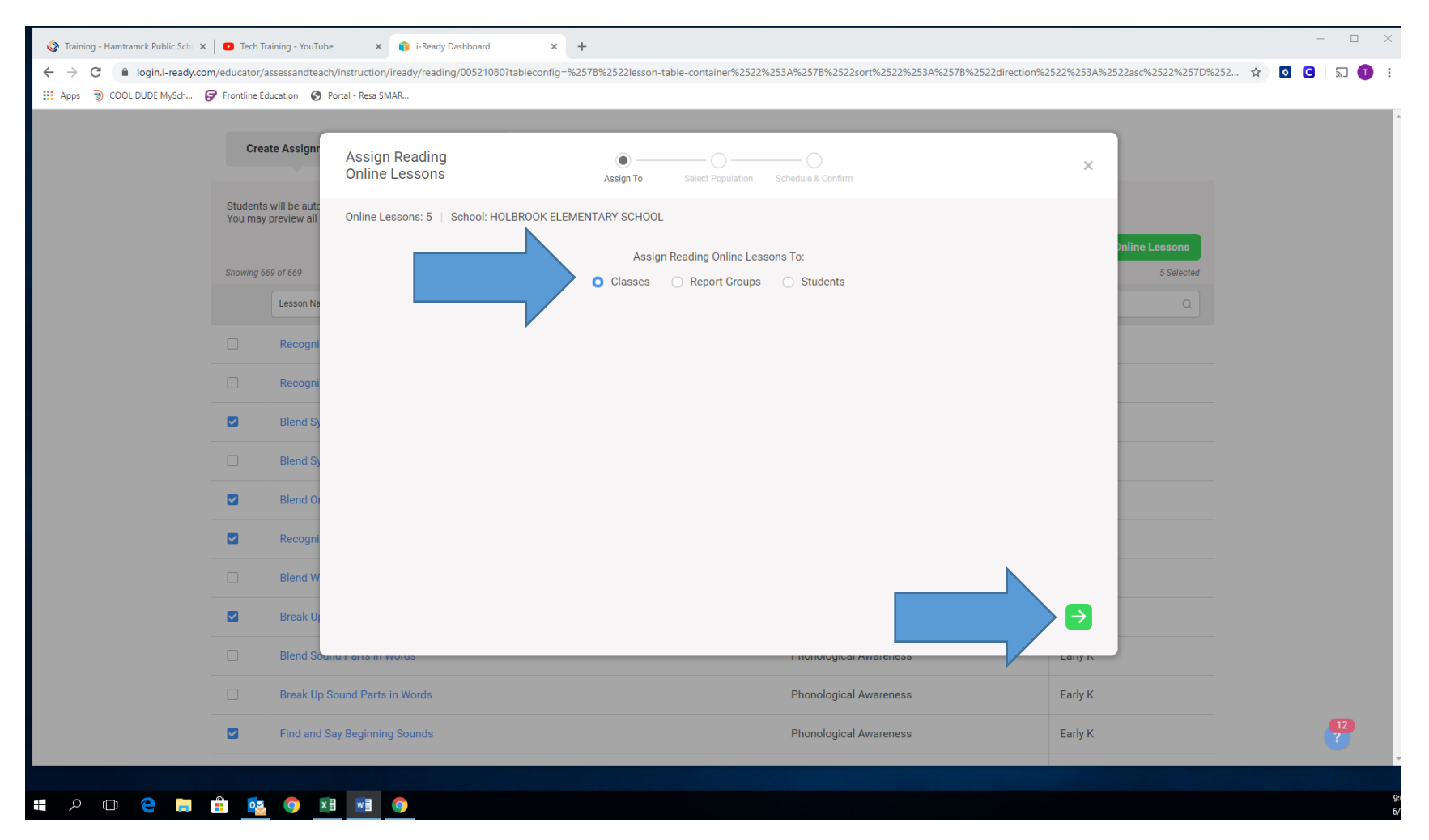

7. Once you have determined subject and assignments you assign to either the class(following a lesson or reteach or review), report group(we done have yet) or student(IEP or differentiation, acceleration etc...) Select your group and then click on the green arrow. For this purpose Classes was selected.

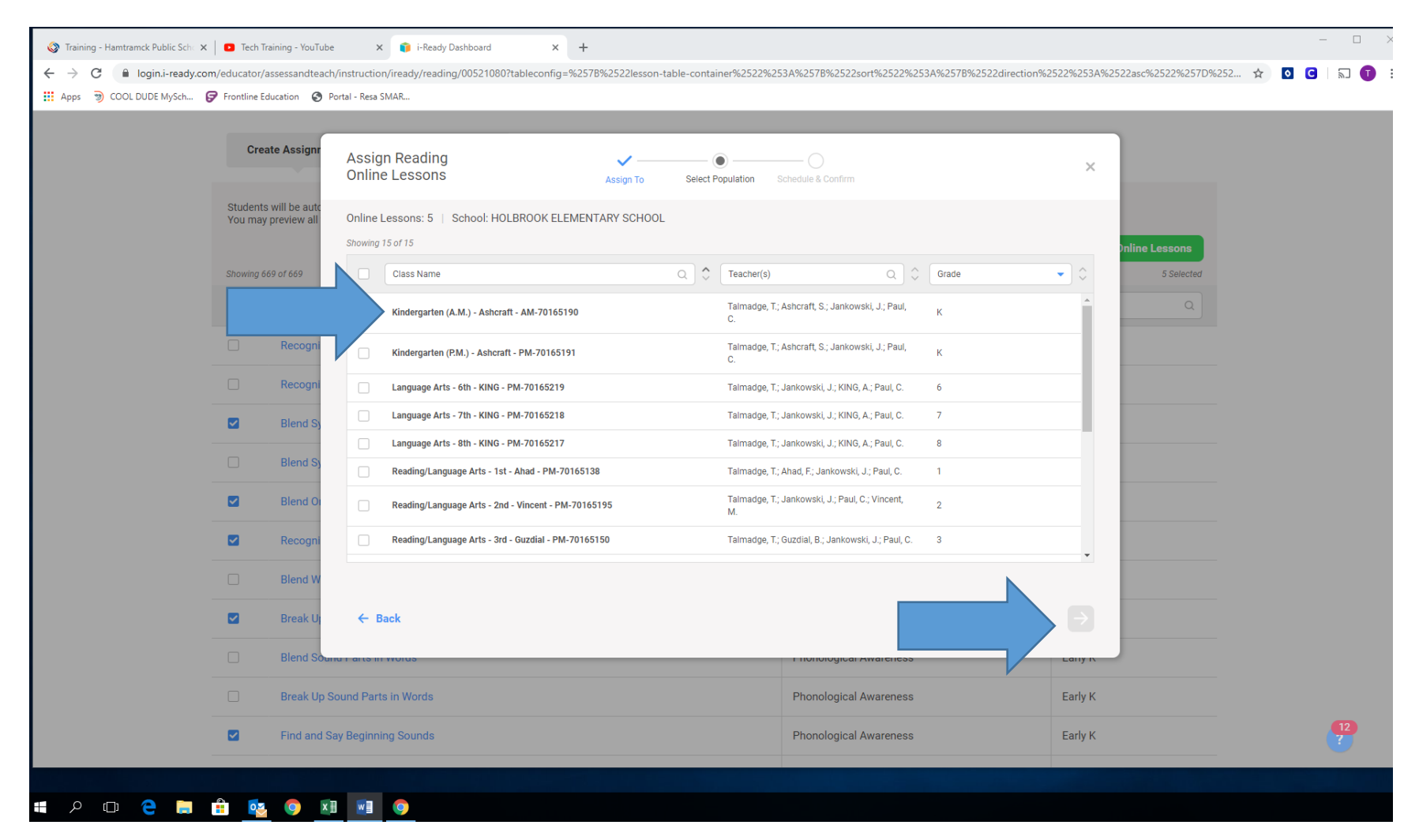

8. Click the class (this is an admin level account) and then the green arrow which will appear after selecting your class

| School                |                                  |                 |                |                   |             |                           |                    |              |        |  |
|-----------------------|----------------------------------|-----------------|----------------|-------------------|-------------|---------------------------|--------------------|--------------|--------|--|
| HOLBROOK ELEME        | Assign Reading<br>Online Lessons |                 | Assign To      | Select Populati   | on Schedule | & Confirm                 |                    | ×            |        |  |
| Create Assignr        | Online Lessons: 10   Scho        | ol: HOLBROOK EL | EMENTARY SCHOO | )L   Assign to: 1 | l Class     |                           |                    | _            |        |  |
| Students will be auto | Schedule: 10                     |                 |                |                   |             |                           |                    |              |        |  |
| You may preview all   | Lesson Name                      | Language        | Domain         | Grade             | Est. Time   | Available Date (Required) | Due Date           | )nline Lesso | ins    |  |
| Showing 669 of 669    | Recognize Letters Mm, Tt         | English         | Phonics        | Emerging K        | 10m         | MM/DD/YY                  | MM/DD/YY           | 10 Se        | lected |  |
| Recogni               | Recognize Letters Ss, Bb         | English         | Phonics        | Emerging K        | 10m         | MM/DD/YY                  | MM/DD/YY           |              |        |  |
| Recogni               | Recognize Letters Rr, Dd         | English         | Phonics        | Emerging K        | 10m         | MM/DD/YY                  | MM/DD/YY           |              |        |  |
| Blend Sy              |                                  |                 |                |                   |             |                           |                    |              |        |  |
| Blend Or              | Recognize Letters Oo, Ff         | English         | Phonics        | Emerging K        | 10m         | MM/DD/YY                  | MM/DD/YY           |              |        |  |
| Recogni               | Recognize Letters Nn, Aa         | English         | Phonics        | Emerging K        | 10m         | MM/DD/YY                  | MM/DD/YY           |              |        |  |
| Blend W               | ← Back                           |                 |                |                   |             |                           | Assign Online Less | sons         |        |  |
| Break Up              | Words with Two or More Syllable  | es              |                |                   | Phon        | nological Awareness       |                    | Early K      |        |  |
| Blend Sou             | ind Parts in Words               |                 |                |                   | Phon        | nological Awareness       |                    | Early K      |        |  |

9. Now you should be on a screen with the assignments you have selected. The name followed by: language, domain, grade, est time to complete, and a calendar to assign the time in which it needs to be completed by (the availability date must be done in order to assign). Click the green arrow and off they go growing their brains ; )